# GUIA INSTALACIÓN Y CONFIGURACIÓN APP ECOWITT (EL TIEMPO EN LONGÁS) en vuestro móvil.

Entrar en Play Store

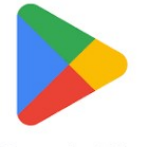

Google Play

### Buscar app denominada Ecowiit

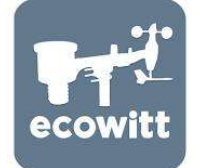

Instalar aplicación.

La primera vez que se entra pedirá lo siguiente:

Usuario

Contraseña

Se ha de poner como usuario: (todo minúsculas)

eltiempoenlongas@gmail.com

y como contraseña todo en minúsculas también:

eltiempoenlongas2025

una vez os deis de alta y entréis aparecerá la siguiente pantalla:

|   | 8:40 🗖 🖬 🗿 🔹 |           |               | ¥ 🖘 .⊪ 🕸 .⊪ 98% 🗎 |      |
|---|--------------|-----------|---------------|-------------------|------|
| > |              |           | Ecowitt       |                   | •••• |
|   |              |           |               |                   |      |
|   |              |           |               |                   |      |
|   |              |           | $\oplus$      |                   |      |
|   |              | Agregar r | iuevos dispos | itivos            |      |
|   |              |           |               |                   |      |
|   |              |           |               |                   |      |
|   |              |           |               |                   |      |
|   |              |           |               |                   |      |
|   |              |           |               |                   |      |
|   |              |           |               |                   |      |
|   |              |           |               |                   |      |
|   |              |           |               |                   |      |
|   |              |           |               |                   |      |
|   |              |           |               |                   |      |
|   |              |           |               |                   |      |
|   |              |           |               |                   |      |
|   |              |           |               |                   |      |
|   |              |           |               |                   |      |
|   |              |           |               |                   |      |
|   |              |           |               |                   |      |
|   |              |           | 0             | <                 |      |

Antes de darle a la pantalla donde esta el signo de sumar , vais a la pestaña de la izquierda, parte superior, que son las tres líneas y a darle click os aparecerá esta pantalla:

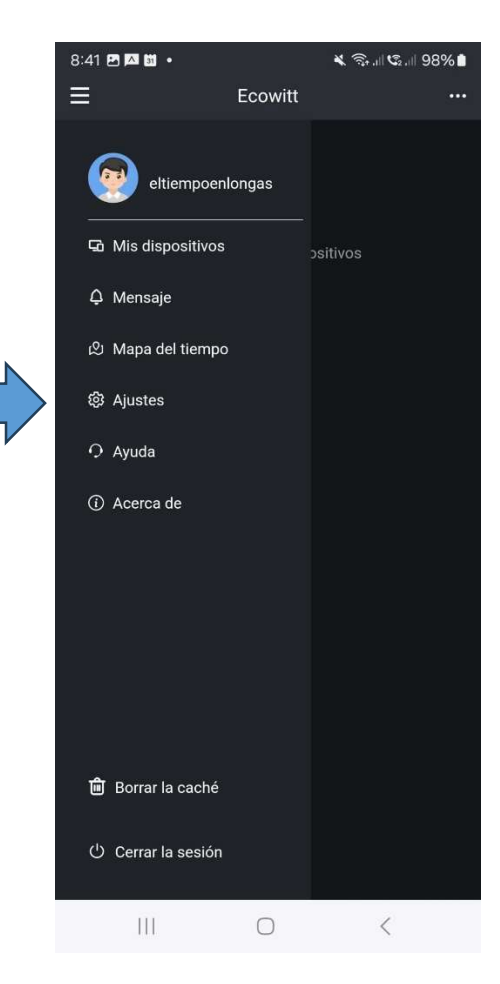

Vais a la línea de ajustes y al entrar en ajustes aparecerá una serie de datos pero **solo tenéis que ir a la pestaña donde pone idioma y marcar el nuestro claro** 

| 8:42 🗷 🖾 🗿 🔹                            |               | 🗙 🧙 ,    😋 , | 97%    |  |
|-----------------------------------------|---------------|--------------|--------|--|
| < Configura                             | ción de la a  | plicación    |        |  |
| Miscelánea                              |               |              |        |  |
| Hora de inicio del<br>gráfico:          | A diario      |              | $\sim$ |  |
| Índice de temperatura:                  | Sensación tér | rmica        | $\sim$ |  |
| Configuración del<br>gráfico de viento: | Separar       |              | $\sim$ |  |
| Configuración de AD<br>del suelo:       | Mostrar       |              | $\sim$ |  |
| Inicio de la Semana:                    | Domingo       |              | $\sim$ |  |
|                                         |               | G            | uardar |  |
| Temas                                   |               |              |        |  |
|                                         |               |              |        |  |
| Negro                                   | Blanco        |              |        |  |
|                                         |               | G            | uardar |  |
| Idioma                                  |               |              |        |  |
| English                                 | 简体中文          | Deutsch      |        |  |
| Italian                                 | Dutch         | 🗸 Spanish    |        |  |
| Czech                                   | French        |              |        |  |
|                                         |               | G            | uardar |  |
|                                         |               |              |        |  |
|                                         |               |              |        |  |
|                                         | 0             | <            |        |  |

Una vez realizado esto se sale hacia atrás con la flecha superior, os volverá a salir la primera pantalla y ya le podéis dar a la flecha superior donde os marcamos y seleccionar mapa del tiempo (ver el grafico siguiente)

| 8:40 🖾 🗃 🗊 | •         |         | 🗙 🖘  😋  98 | % 🗈 |
|------------|-----------|---------|------------|-----|
| Ξ          |           | Ecowitt |            |     |
|            | Agregar n | Ecowitt | itivos     |     |
| 111        |           | 0       | <          |     |

### Marcar mapa del tiempo

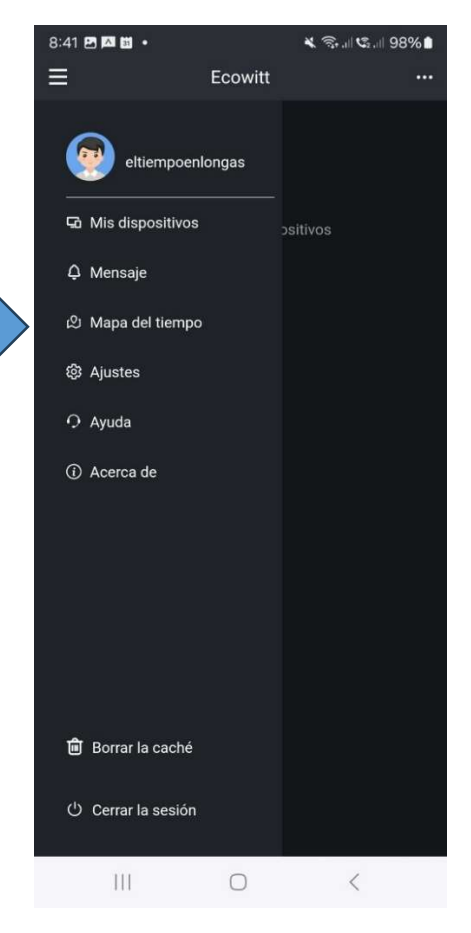

#### Y os aparecerá esta nueva pantalla

Importante: el numero que sale no siempre es el mismo, pero es nuestro municipio y seguidamente le das al número ya podréis ver el grafico del tiempo.

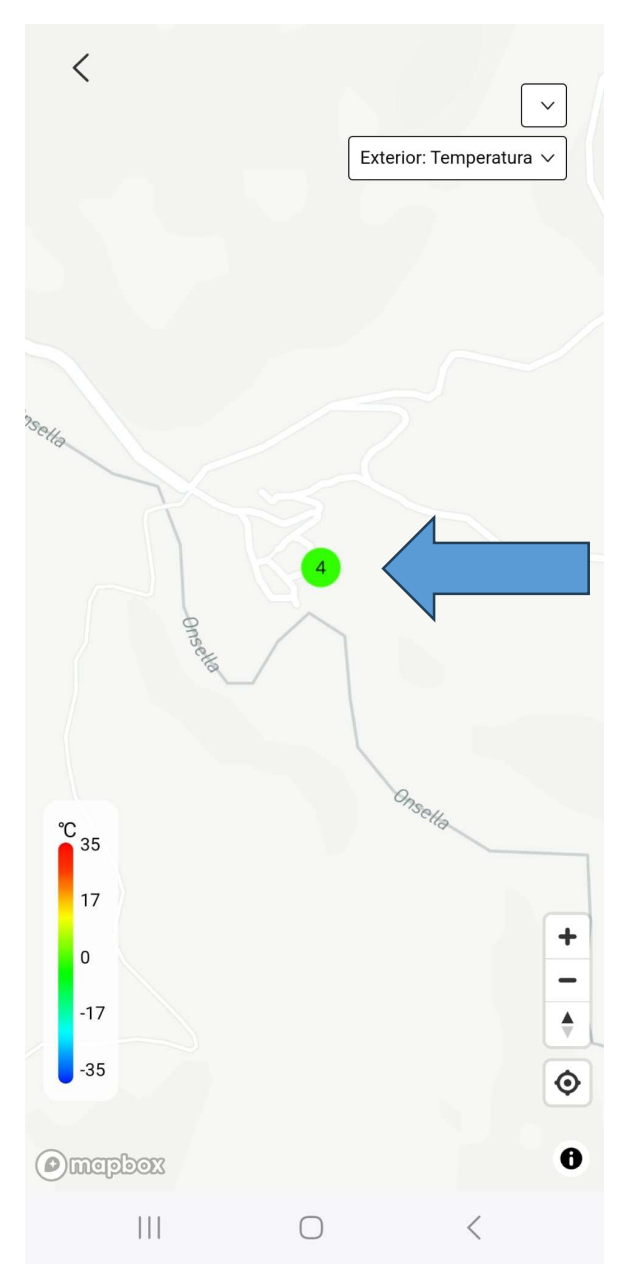

Y os saldrá esta pantalla.

Cabe resaltar un dato importante, la instalación inicio sus pruebas justo después de la gran tormenta nocturna de los 120 litro aproximados que debieron de caer, por lo tanto al acumulado en lluvia anual (ya que podéis ver que os da un total a día de hoy de 77,7 se le han de sumar esos 120 litros

La pantalla que veréis es esta os pasamos varis imágenes desde la parte superior con todas las opciones que tiene.

En referencia a la temperatura interior, se trata de la situación de la unidad interior que esta en un recinto par recibir wifi y emitir a la unidad exterior situada en el horno de pez.

...

~

1~

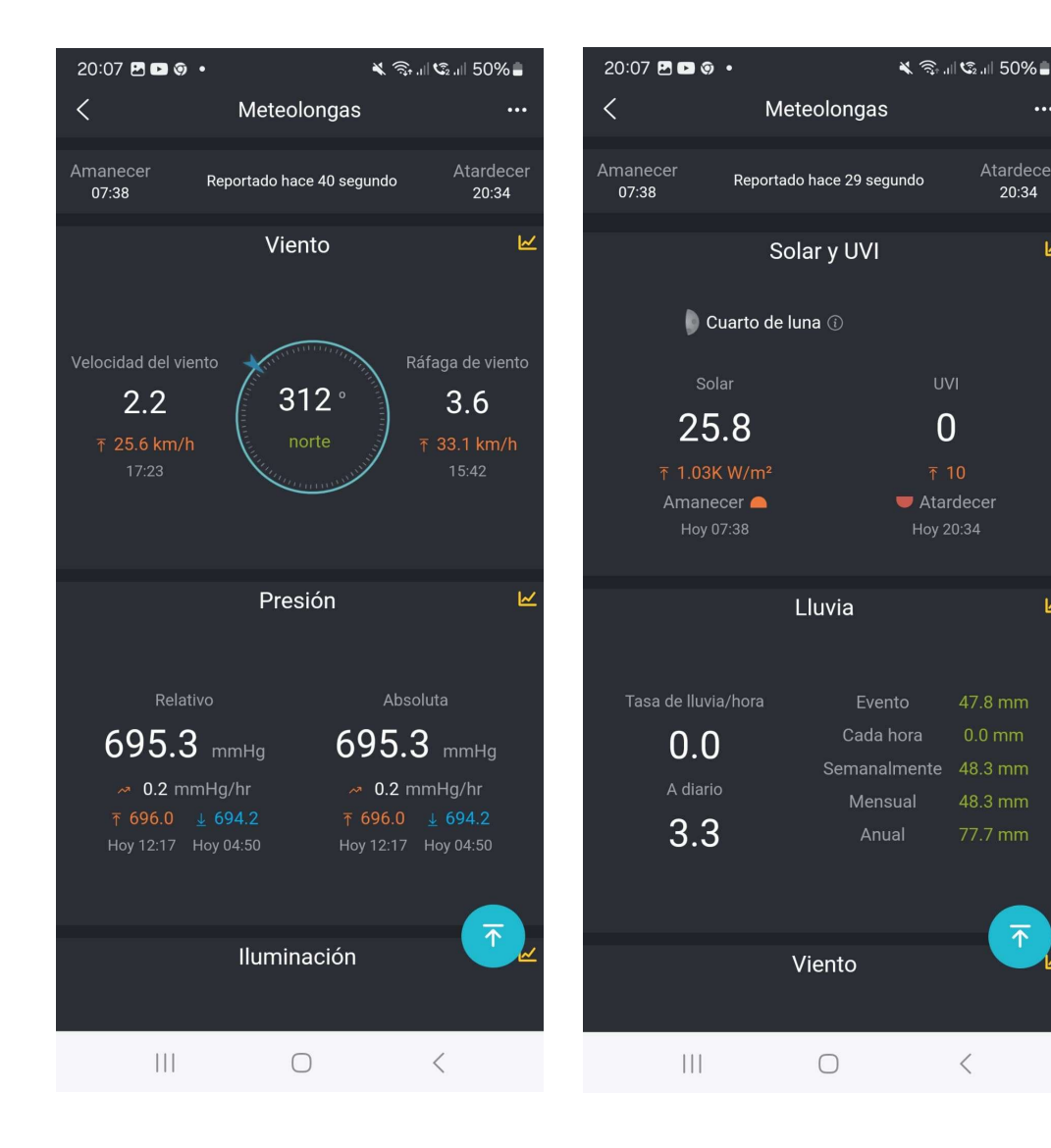

## Imágenes que veréis:

Y asi hasta el final de pantalla que os da también viento...

Para poder ver los gráficos , hace click en los tres puntos superiores de la derecha y allí podéis cambiar los gráficos

| 20:07 Þ 🗑 🛃 🔹                      |                       | × 🗟 11 🕼                    | ll 50% 🛢           |  |
|------------------------------------|-----------------------|-----------------------------|--------------------|--|
| <                                  | Meteolongas           |                             | •••                |  |
| Amanecer<br>07:38                  | Reportado hace 19 seg | undo                        | Atardecer<br>20:34 |  |
|                                    | Exterior              |                             | ĸ                  |  |
|                                    |                       |                             |                    |  |
| Temperatu                          |                       | Humedad                     |                    |  |
| 15.2                               | rc                    | 57 %                        |                    |  |
| ∽ 1.0 °C/I                         | nr ₹                  | 95 % 🛓 47                   | 7 %<br>15 2 °C     |  |
| ↑ 17.1 C <u>↓</u><br>Hoy 18:19 Hoy | 04:46 Punto           | de rocío                    | 6.8 ℃              |  |
|                                    |                       |                             |                    |  |
|                                    | Interior              |                             | 1.2                |  |
|                                    | Interior              |                             |                    |  |
|                                    |                       |                             |                    |  |
|                                    | ura                   | Humedad                     | 1                  |  |
| 18.9                               | °C<br>                | 40 %                        |                    |  |
| ∽ 3.8 °C.<br>₹ 32.7°C <u>↓</u>     | /hr ↑<br>11.1℃ Hoy    | 81% <u>↓</u><br>/ 08:48 Hoy | 24%<br>/ 16:25     |  |
| Hoy 16:33 Ho                       | v 09·12               |                             |                    |  |
|                                    | y 00.12               |                             |                    |  |
| ·                                  | y 00.12               |                             |                    |  |
|                                    | Solar y U <u>VI</u>   |                             | ĸ                  |  |
|                                    | Solar y UVI           |                             | ĸ                  |  |
| Cua<br>III                         | Solar y UVI           |                             | ĸ                  |  |

ESPERO OS SIRVA ESTA DIRECTRIZ DE FUNCIONAMIENTO, a partir de ahora METEOLONGÁS, dará mas información en directo y saldremos más en la televisión.